【zoom のインストール方法】

①ブラウザを立ち上げ、「zoom ダウンロード」と検索する。

②「Zoom ミーティング」をクリックする。

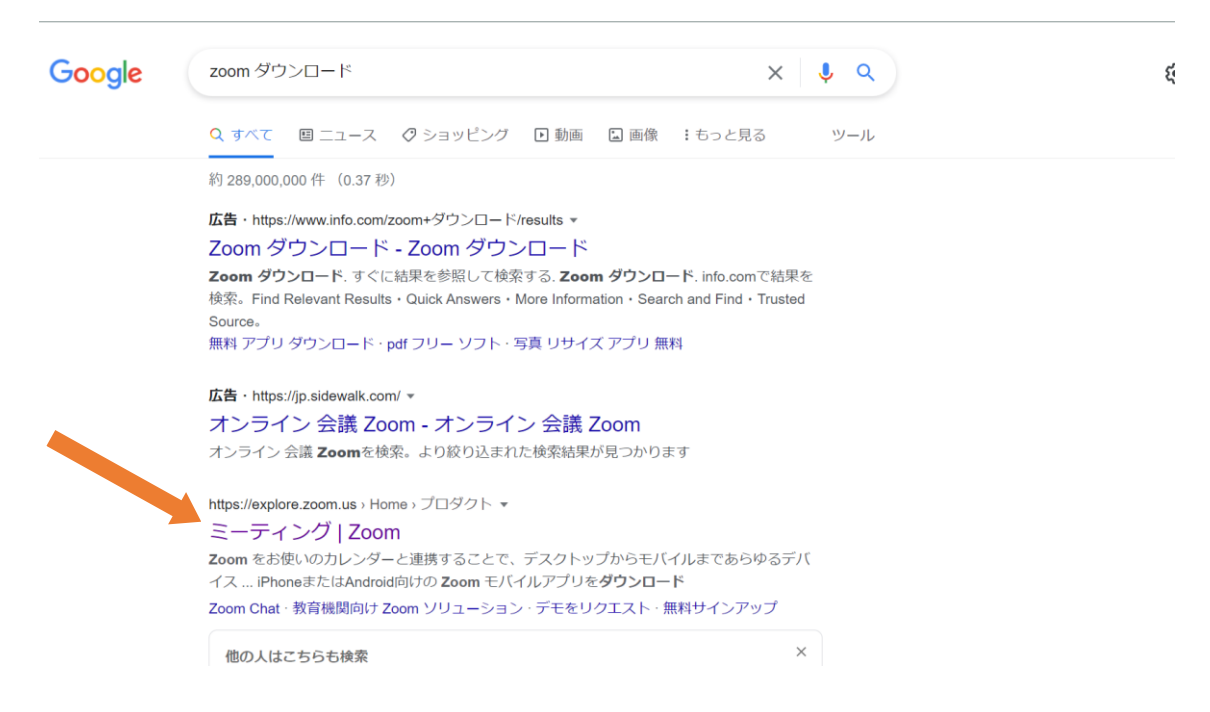

③zoomのサイトに移動したら、サイトの一番下の「ミーティングクライアント」をクリックする。

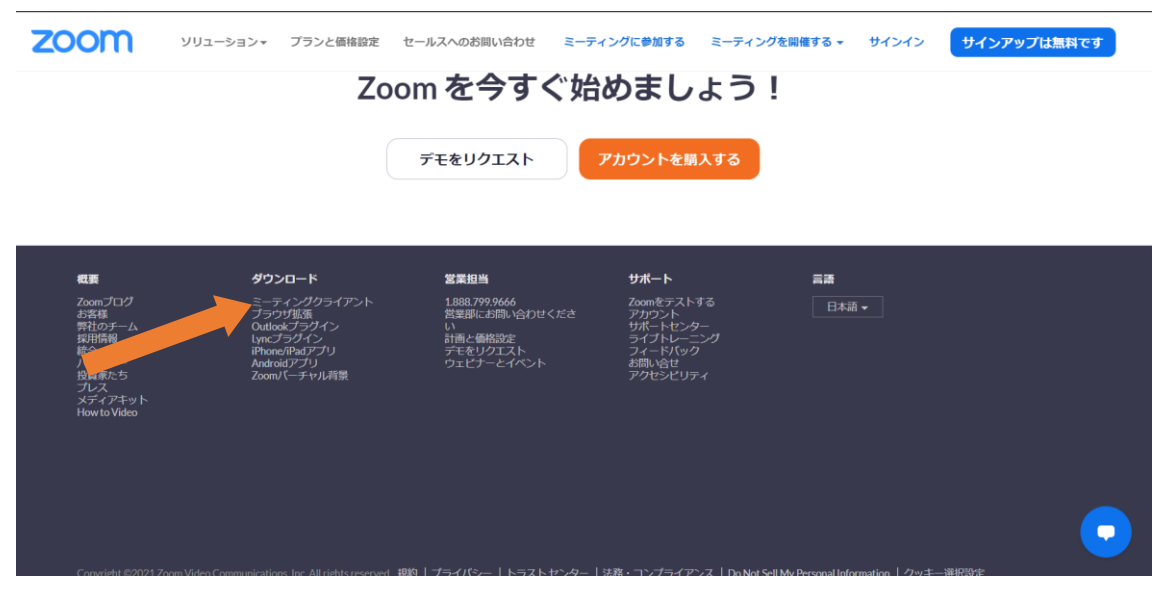

④「ダウンロード」をクリックする。 ※64 ビット

| zoom                                                                                                    | ソリューション 🔻 | プランと価格 | お問い合わせ         | ミーティングに参加する | ミーティングを開催する 🔻 | サインイン    | サインアップは無料です |  |
|----------------------------------------------------------------------------------------------------|-----------|--------|----------------|-------------|---------------|----------|-------------|--|
|                                                                                                    |           | ダウン    | ンロードセン         | ター          | 「「管理者用をク      | ダウンロード 🗸 |             |  |
| ミーティング用Zoomクライアント<br>最初にZoomミーティングを開始または参加されるときに、ウェブブラウザのクライアント<br>が自動的にダウンロードされます。ここから手動でダウンロードすることもできます。<br>ダウンロード<br>イージョン 5.7.7 (1105) (32 ビット)<br>64 ビットの Zoom クライアントをダウンロードする Download ARM Client |           |        |                |             |               |          |             |  |
|                                                                                                    |           | Micro  | osoft Outlook用 | Zoomプラグイ    | ン             |          | 0           |  |

⑤ダウンロードが完了したら、「フォルダを開く」を押すと、インストールが開始する。

| zoom                                                                                                    | ソリューション 🕶 | プランと価格 | お問い合わせ         | ミーティングに参加する         | ミーティングを開催する 🗸 | サインイン    | サインアップは無料です |  |  |  |
|----------------------------------------------------------------------------------------------------|-----------|--------|----------------|---------------------|---------------|----------|-------------|--|--|--|
|                                                                                                    |           | ダウン    | ンロードセン         | ンター                 | 1管理者用を?       | ダウンロード 🗸 |             |  |  |  |
| ミーティング用Zoomクライアント<br>最初にZoomミーティングを開始または参加されるときに、ウェブブラウザのクライアント<br>が自動的にダウンロードされます。ここから手動でダウンロードすることもできます。 |           |        |                |                     |               |          |             |  |  |  |
|                                                                                                    |           |        |                |                     |               |          |             |  |  |  |
|                                                                                                    |           | 64 ビット | の Zoom クライアントを | ダウンロードする Download A | RM Client     |          | 0           |  |  |  |
| <ul> <li>ZoomInstaller.exe</li> </ul>                                                                      | Å         |        |                |                     |               |          | すべて表示       |  |  |  |

☆詳しいインストールの方法の動画はこちらから☞ https://youtu.be/RdCQhp3DWxU

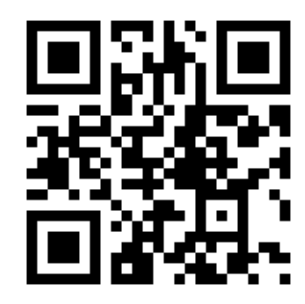